# (公財)日本卓球協会 『JTTA PARK 管理者サイト』

## 地区・支部責任者向け 入金情報確認ガイド

■ チーム登録料・会員登録料の入金情報を確認することができます。

#### 【項目】

- 1. 入金明細一覧 (P.1)
- 2. チーム登録料入金明細の確認 (P.3)
- 3. 会員登録料入金明細の確認 (P.4)
- 4. 振込明細の確認 (P.5)

#### 1. 入金明細一覧

登録料が支払われた際の請求番号を1単位とし、チーム名・入金日・チーム登録料・会員登録料・会員 数・手数料等の項目を一覧形式で表示します。 ※自団体の検索が可能です。

 メニューの「入金一覧検索」をクリックし、請求番号入金明細検索で、該当年度等を選択して「検索」 ボタンをクリックします。

| 請求番号入 | 金明細検索                                                                                                    |                                                                                     |                                                                                                  |
|-------|----------------------------------------------------------------------------------------------------|-------------------------------------------------------------------------------------|--------------------------------------------------------------------------------------------------|
| 登録年度  | 本年度                                                                                                    |                                                                                     |                                                                                                  |
| 入金日   | 2023 \$ / 12 \$ / 23                                                                                            | ★ ~ 2024                                                                            | <b>↓</b> / 22 <b>↓</b>                                                                           |
| チーム区分 | 一般       実業団(日本リーグを除く)       日学連       高体連       小・中学校(小中一貫)       教職員       すべて選択                              | 一般(個人登録)       ラージボール       日学連(専門学校)       高体連(中高一貫)       ジュニア(高校生以下)       日本リーグ | 学校(小・中学校、高体連、日学連を除く)         レディース         高体連・日学連(高等専門学校)         中学生         小学生以下         役職者 |
| 請求番号  |                                                                                                    |                                                                                     |                                                                                                  |
|       | to the second second second second second second second second second second second second second second second | 検索条件のクリア                                                                            |                                                                                                  |

② 検索結果が一覧表示されます。(表示順は、入金日の降順です)。

表内の「手数料(C)」が「O」の場合は、「入金済処理」であることを示します。 会員登録料の支払対象者の確認には、該当する「請求番号」リンクもしくは「詳細」リンクをクリッ クしてください。

| 請求番      | 号入金明細  | 一覧            |               |             |           |         |                     |                     |        |             |      |       |     |        |             |       |               |     |            |         |   |        |           |       |
|----------|--------|---------------|---------------|-------------|-----------|---------|---------------------|---------------------|--------|-------------|------|-------|-----|--------|-------------|-------|---------------|-----|------------|---------|---|--------|-----------|-------|
| 表示件数 2   | 冲表示    |               | ¢ 1           | 件中 1 - 20 を | 表示中 (1/1ベ | ージ)     |                     |                     |        |             |      |       |     |        |             |       |               |     |            |         |   |        |           |       |
| (1 / 1 < | 7) 1   | ~-9~»         |               |             |           |         |                     |                     |        |             |      |       |     |        |             |       |               |     |            |         |   |        |           |       |
|          |        |               |               |             |           |         |                     |                     |        | チーム登録       | 科入金額 |       |     |        | 会員登録料入金録    |       |               |     | <b>会員登</b> | 联行的最高效  |   |        |           |       |
| 建水量等     | ₹-43-K | チームID(内部管理番号) | チーム名          | 所質都這府県      | 所属地区·支部   | 所属チーム区分 | 請求日                 | 入會日                 |        | 内駅          |      |       | (A) |        | 内肥          |       | <b>由計 (8)</b> |     | AR.        |         | - | 手数形(C) | 合計(A+B+C) | 148   |
|          |        |               |               |             |           |         |                     |                     | 日本卓球協会 | 都這府県卓球協会/連盟 | 追加料金 | 地区・支部 |     | 日本卓球協会 | 尊诺府県卓球協会/連盟 | 地区・支募 |               | 選手数 | 役職者数       | 選手兼投職者教 |   |        |           |       |
|          |        |               | 日本卓球協会ガイドチーム3 | 北海道非快速照     | 机制卓球协会    | -81     | 2024/01/23 03:45:29 | 2024/01/23 03:45:52 | 0      | 0           |      | 0     | 0   | 2,000  | 200         | û     | 2,200         | 1   | 0          | 0       | 1 | 121    | 2,32      | () IH |
|          |        |               |               |             |           |         |                     |                     |        | m/2         |      |       |     |        |             |       |               |     |            |         |   |        |           |       |
| ì        |        |               |               |             |           |         |                     |                     | _      | 一 中 哈-      |      |       |     |        |             |       |               |     |            |         |   |        |           |       |
| L        |        |               |               |             |           |         |                     |                     |        |             |      |       |     |        |             |       |               |     |            |         |   |        |           |       |
|          |        |               |               |             |           |         |                     |                     |        |             |      |       |     |        |             |       |               |     |            |         |   |        |           |       |

# ※「Excel 出力」をクリックすると、入金明細一覧をダウンロードすることができます。 (計算式は入っていません)。

|       |                            |           |               |                  |                  |                    | 1                   |                     |        |                 | デーム登録料入金数 | l I   |       |        | 会員登録            | 新入金額  |       |     | 会員登録  | 科刘象者数        |     |       |           |              |
|-------|----------------------------|-----------|---------------|------------------|------------------|--------------------|---------------------|---------------------|--------|-----------------|-----------|-------|-------|--------|-----------------|-------|-------|-----|-------|--------------|-----|-------|-----------|--------------|
|       | a                          |           |               | *****            | 10 M to 17 - 7 M | NTT 170            | 19.00               | 140                 | p      |                 | 内訳        |       |       |        | 内訳              |       |       | 内訳  |       |              |     | 1.000 | AN(1-0-0) | 1431230      |
|       | 7-43-1                     | 7-20(1981 | 7-46          | ALC IN SPIRATION | 1204-000-200     | 10 JR 7 - 14 JR 77 | 26.0                | ×#0                 | 日本卓球協会 | 都運府県卓球協会<br>/遠望 | 追加料金      | 地区・実部 | 合計(公) | 日本非球協会 | 都道府県卓球協会<br>/連盟 | 地区·文部 | 合計(8) | 選手数 | 5.88B | 選手景 役職<br>者数 | \$¥ |       | BBIOCONC/ | AER/96/28/03 |
|       |                            |           | 日本卓球協会ガイドチーム3 |                  |                  | -8                 | 2024/01/23 02:45:29 | 2024/01/23 02:45:52 | 0      | 0               | 0         | 0     | 0     | 2,000  | 200             | 0     | 2.20  | 0   | 1 .   | 0 0          | 1   | 121   | 2.321     |              |
|       |                            |           |               |                  |                  |                    |                     |                     |        |                 |           |       |       |        |                 |       |       |     |       |              |     |       |           |              |
| まなートル | - hit f 2004/01/23 19/2103 |           |               |                  |                  |                    |                     |                     |        |                 |           |       |       |        |                 |       |       |     |       |              |     |       |           |              |

#### ③ 入金情報ページが表示されます。

| へ玉   | <b>月</b> ¥ 文 |      |        |                |               |         |         |         |       |       |        |             |       |      |
|------|--------------|------|--------|----------------|---------------|---------|---------|---------|-------|-------|--------|-------------|-------|------|
| 請求   | 番号           |      |        |                |               |         |         |         |       |       |        |             |       |      |
| 入金   | 日時           |      |        | 2024-01        | -23 03:45:52  |         |         |         |       |       |        |             |       |      |
| 請求   | 日時           |      |        | 2024-01        | -23 03:45:29  |         |         |         |       |       |        |             |       |      |
| 支払   | 責任者ID        |      |        |                |               |         |         |         |       |       |        |             |       |      |
| 支払   | 者氏名          |      |        |                |               |         |         |         |       |       |        |             |       |      |
| 支払   | 者電話番号        |      |        |                |               |         |         |         |       |       |        |             |       |      |
| 登録   | 网合計          |      |        | 2,200円         |               |         |         |         |       |       |        |             |       |      |
| 手数   | (料(税込)       |      |        | 121円           |               |         |         |         |       |       |        |             |       |      |
| お支   | 払金額          |      |        | 2,321円         |               |         |         |         |       |       |        |             |       |      |
| 現金   | 受領日(入金済。     | み処理関 | 重)     | -              |               |         |         |         |       |       |        |             |       |      |
|      |              |      |        |                |               |         |         |         |       |       |        |             |       |      |
| 会員餐  | 登録料          |      |        |                |               |         |         |         |       |       |        |             |       |      |
|      |              |      |        |                |               |         |         |         |       |       |        | rb 50       |       |      |
| 会員ID | 氏名           | 性別   | チームコード | チームID (内部管理番号) | チーム名          | 所属都道府県  | 所属地区・支部 | 所属チーム区分 | 所属区分1 | 所属区分2 | 日本卓球協会 | 都道府県卓球協会/連盟 | 地区・支部 | 合計   |
|      | 卓球 幸子        | 女性   |        |                | 日本卓球協会ガイドチーム3 | 北海道卓球連盟 | 紋別卓球協会  | 一般      | 選手    | 第1種一般 | 2,000  | 200         | 0     | 2,20 |
|      |              |      |        |                |               | —中      | 略—      |         |       |       |        |             |       |      |

※ 「入金済処理」を行った入金情報には、「お支払金額」のみが表示されます。

## 2. チーム登録料入金明細の確認

メニューの「チーム登録料入金明細」をクリックし、入金明細の検索画面で検索する期間と、対象となるチーム区分を選択し、「検索」ボタンをクリックします。

| チーム登録料入金明細検索 |                                                                                                |                                                                                               |                                                                                                    |  |  |  |  |  |  |
|--------------|------------------------------------------------------------------------------------------------|-----------------------------------------------------------------------------------------------|----------------------------------------------------------------------------------------------------|--|--|--|--|--|--|
| 入金日          | 2024 \$ / 1 \$ / 1                                                                             |                                                                                               | ¢/31 ¢                                                                                                    |  |  |  |  |  |  |
| チーム区分        | 一般         実業団(日本リーグを除く)         日学連         高体連         小・中学校(小中一貫)         教職員         すべて選択 | 一般(個人登録)         ラージボール         日学連(専門学校)         高体連(中高一貫)         ジュニア(高校生以下)         日本リーグ | <ul> <li>学校(小・中学校、高体連、日学連を除く)</li> <li>レディース</li> <li>高体連・日学連(高等専門学校)</li> <li>中学生</li> <li>小学生以下</li> <li>役職者</li> </ul> |  |  |  |  |  |  |
|              |                                                                                                | 検索                                                                                            |                                                                                                    |  |  |  |  |  |  |

#### 2 検索条件に合致する入金明細が一覧で表示されます。

表示される項目は、以下の通りです。

| I   | チーム登       | 録料入金明細一       | 覧            |        |           |         |                     |                     |        |             |      |       |     |
|-----|------------|---------------|--------------|--------|-----------|---------|---------------------|---------------------|--------|-------------|------|-------|-----|
| 140 | 表示件数 20件   | 数 20件表示       |              |        |           |         |                     |                     |        |             |      |       |     |
|     | (1 / 1ページ) | 1 ページ         | \>>          |        |           |         |                     |                     |        |             |      |       |     |
|     | チームコード     | チームID(内部管理番号) | チーム名         | 所属都道府県 | 所属地区・支部   | 所属チーム区分 | 請求日                 | 入金日                 |        | 入金額内訳       |      |       | 合計  |
|     |            | ,             | ,            | 11114  | maron sen |         | 100.00              | 7 1 m               | 日本卓球協会 | 都道府県卓球協会/連盟 | 追加料金 | 地区・支部 |     |
|     |            |               | 日本卓球協会ガイドチーム |        |           | 一般      | 2024/01/15 17:22:07 | 2024/01/15 17:22:39 | 0      | 100         | 0    | 0     | 100 |
| I   |            |               |              |        |           | —中略-    |                     |                     |        |             |      |       |     |
| Ľ., |            |               |              |        |           |         |                     |                     |        |             |      |       | '   |

※ 「Excel 出力」をクリックすると、入金明細一覧をダウンロードすることができます。(出力された Excel には計算式は入っていません)

#### ■ 入金明細一覧画面項目

| 項目名            | 説明                    |
|----------------|-----------------------|
| チームコード         | チームのチームコードです。         |
| チーム ID(内部管理番号) | チームのチーム ID(内部管理番号)です。 |
| チーム名           | チームの名前です。             |
| 所属都道府県         | チームが所属する都道府県です。       |
| 所属地区・支部        | チームが所属する地区です。         |
| 所属チーム区分        | チームのチーム区分です。          |
| 請求日            | 請求書が発行された日です。         |
| 入金日            | 入金が行われた日です。           |
| 入金金額内訳         | チーム登録料の内訳が表示されます。     |

| 日本卓球協会                                         | 日本卓球協会が設定したチーム登録料が表示されます。    |
|------------------------------------------------|------------------------------|
| 都道府県協会/連盟                                      | 都道府県が設定したチーム登録料が表示されます。      |
| 这句明                                            | 都道府県卓球協会/連盟が、チーム承認時に追加徴収を行って |
| — 迫加科亚<br>———————————————————————————————————— | いた場合、徴収時に設定した金額が表示されます。      |
| 地区・支部                                          | 地区が設定したチーム登録料が表示されます。        |
| 合計                                             | チーム登録料の合計金額が表示されます。          |

## 3. 会員登録料入金明細の確認

メニューの「会員登録料入金明細」をクリックし、入金明細の検索画面で検索する期間と、対象となるチーム区分を選択し、「検索」ボタンをクリックします。

| 会員登録料入金明細検索 |                                                                                                |                                                                                                    |                                                                                                    |  |  |  |  |  |  |
|-------------|------------------------------------------------------------------------------------------------|----------------------------------------------------------------------------------------------------|----------------------------------------------------------------------------------------------------|--|--|--|--|--|--|
| 入金日         | 2024 \$ / 1 \$ / 1                                                                             |                                                                                                    | ¢/\$1 ↓                                                                                                    |  |  |  |  |  |  |
| チーム区分       | 一般         実業団(日本リーグを除く)         日学連         高体連         小・中学校(小中一貫)         教職員         すべて選択 | <ul> <li>一般(個人登録)</li> <li>ラージボール</li> <li>日学連(専門学校)</li> <li>高体連(中高一貫)</li> <li>ジュニア(高校生以下)</li> <li>日本リーグ</li> </ul> | <ul> <li>学校(小・中学校、高体連、日学連を除く)</li> <li>レディース</li> <li>高体連・日学連(高等専門学校)</li> <li>中学生</li> <li>小学生以下</li> <li>役職者</li> </ul> |  |  |  |  |  |  |
|             |                                                                                                | 検索                                                                                                    |                                                                                                    |  |  |  |  |  |  |

② 検索条件に合致する入金明細が一覧で表示されます。

表示される項目は、以下の通りです。

| 4        | 員登録   | 録料入              | 金明約 | 盱覧     |               |                |        |         |         |            |        |                     |                     |        |             |       | -     |
|----------|-------|------------------|-----|--------|---------------|----------------|--------|---------|---------|------------|--------|---------------------|---------------------|--------|-------------|-------|-------|
| 表示       | 牛数 20 | )件表示             |     |        | ♦ 6件中         | 1-20を表示中 (1/1/ | ページ)   |         |         |            |        |                     |                     |        |             |       |       |
| (1 /     | 1ページ  | <sup>2</sup> ) 1 |     | ページへ>> |               |                |        |         |         |            |        |                     |                     |        |             |       |       |
|          |       |                  |     |        |               |                |        |         |         |            |        |                     |                     |        | 入金額内訳       |       |       |
| 2        | ₿ID   | 氏名               | 性別  | チームコード | チームID(内部管理番号) | チーム名           | 所属都道府県 | 所属地区・支部 | 所属チーム区分 | 所属区分1      | 所属区分2  | 請求日                 | 入金日                 | 日本卓球協会 | 都道府県卓球協会/連盟 | 地区・支部 | 合計    |
|          |       | 田中 太郎            | 男性  |        |               | 日本卓球協会ガイドチーム   |        |         | -82     | 選手         | 第1種 一般 | 2024/01/15 17:22:07 | 2024/01/15 17:22:39 | 2,000  | 100         | 1,000 | 3,100 |
|          |       | 鈴木 花子            | 女性  |        |               | 日本卓球協会ガイドチーム   |        |         | -#2     | 選手         | 第1種 一般 | 2024/01/15 17:22:07 | 2024/01/15 17:22:39 | 2,000  | 100         | 1,000 | 3,100 |
|          |       |                  |     |        |               |                |        |         |         | 7          |        |                     |                     |        |             |       |       |
| i<br>I   |       |                  |     |        |               |                |        | -       | —— 甲氏   | <u>}</u> — |        |                     |                     |        |             |       | I     |
| <u> </u> |       |                  |     |        |               |                |        |         |         |            |        |                     |                     |        |             |       |       |

※ 「Excel 出力」をクリックすると、入金明細一覧をダウンロードすることができます。
 (出力された Excel には計算式は入っていません)

| ■ 入金明細- | -覧画面項目 |
|---------|--------|
|---------|--------|

| 項目名            | 説明                       |
|----------------|--------------------------|
| 会員 ID          | 会員の ID です。システムで自動採番されます。 |
| 氏名             | 会員の氏名です。                 |
| 性別             | 会員の性別です。                 |
| チームコード         | チームのチームコードです。            |
| チーム ID(内部管理番号) | チームのチーム ID(内部管理番号)です。    |
| チーム名           | チームの名前です。                |
| 所属都道府県         | チームが所属する都道府県です。          |
| 所属地区・支部        | チームが所属する地区です。            |
| 所属チーム区分        | チームのチーム区分です。             |
| 所属区分1          | 選手、選手兼役職者、役職者の区分が表示されます。 |
| 所属区分 2         | 選手、役職者の登録種別が表示されます。      |
| 請求日            | 請求書が発行された日です。            |
| 入金日            | 入金が行われた日です。              |
| 入金金額内訳         | 会員登録料の内訳が表示されます。         |
| 日本卓球協会         | 日本卓球協会が設定した会員登録料が表示されます。 |
| 都道府県協会/連盟      | 都道府県が設定した会員登録料が表示されます。   |
| 地区・支部          | 地区が設定した会員登録料が表示されます。     |
| 合計             | 会員登録料の合計金額が表示されます。       |

## 4. 振込明細の確認

 メニューの「振込明細」をクリックし、クリックし、振込明細の検索画面で検索する期間を選択し、 「検索」ボタンをクリックします。

| ■振込明細 | 検索                                             |
|-------|------------------------------------------------|
| 登録年度  | 本年度 🗘                                          |
| 入金日   | 2024 \$ / 1 \$ / 1 \$ ~ 2024 \$ / 1 \$ / 31 \$ |
|       | 検索                                             |

2 指定した期間の入金情報が表示されます。

入金情報は「A. 自団体への振込金額」、「B. 地区・支部設定金額の総額と内訳」がそれぞれ表示されます。

表示される項目は、以下の通りです。

#### A. 自団体への振込金額

登録会員から登録料が支払われた金額です。 都道府県卓球協会/連盟からの振込額は、収納代行未使用分の受領状況により異なります。 [内訳] に 1. 収納代行使用分 と 2. 収納代行未使用分 が表示されます。

| 入金期間                                                                   |                      |         |         |            |
|------------------------------------------------------------------------|----------------------|---------|---------|------------|
| 本年度                                                                    | 本年度                  |         |         |            |
| 2024-2-1 ~ 2024-2-29                                                   | 2024-2-1 ~ 2024-2-29 |         |         |            |
| 協会への収納代行会社振込金額                                                         |                      |         |         |            |
| 都道府県卓球協会/連盟カ                                                           | らの振込額は               | 、収納代行未修 | 使用分の受領状 | 況により異なります。 |
| (A)登録料総額                                                               | チーム料                 | 会員料     | 合計      |            |
| 会の設定額                                                                  | 2,000                | 0       | 2,000   |            |
| [内訳]<br>1.収納代行使用分                                                      |                      |         |         |            |
| (C)登録料                                                                 | チーム料                 | 会員料     | 合計      |            |
| 会の設定額                                                                  | 2,000                | 0       | 2,000   |            |
| (C)の登録科は、収納代行会社を利用して支払われた金額です。<br>2.収納代行未使用分                           |                      |         |         |            |
| (E)豐録料                                                                 | チーム料                 | 会員料     | 合計      |            |
| 会の設定額                                                                  | 0                    | 0       | 0       |            |
| (E)の意味料合訂価は、以附代行会在を利用しないで支払われた金額です。 ※会員ID重複による登録し直しをした場合は、その処理分が含まれます。 |                      |         |         |            |

#### ■項目

| 項目名            | 説明                            |
|----------------|-------------------------------|
| (11) 承 特 判 纵 姑 | 都道府県卓球協会/連盟から振り込まれる金額の名目が表示さ  |
| (A)豆稣科菘银       | れます。金額は収納代行未使用分の受領状況により異なります。 |
| チーム登録料         | 振込金額の内、チームの登録料が表示されます。        |
| 会員登録料          | 振込金額の内、会員登録料が表示されます。          |
| 合計             | チーム登録料、会員登録料の合計(振込金額)が表示されます。 |

#### B. 地区・支部設定金額の総額と内訳

自団体が設定した登録料の内訳と合計を確認できます。

チーム数・人数は入金期間中に当該設定額の入金実績がある延数です。

人数は、種別数ではなく会員 ID 数です。(選手兼役職者は「1」で集計されます。)

| 協会設定額のチーム登録料・会員登録料内訳                                                        |      |        |              |    |    |         |     |
|-----------------------------------------------------------------------------|------|--------|--------------|----|----|---------|-----|
| チーム数・人数は入金期間中に当該設定額の入金実績がある延数です。<br>人数は、種別数ではなく会員ID数です。(選手兼役職者は「1」で集計されます。) |      |        |              |    |    |         |     |
| - 1 - C                                                                     |      | チーム登録料 | 個人会員数(会員ID数) |    |    | A = #41 | 014 |
| 7-467                                                                       | 7-AW |        | 男子           | 女子 | 合計 | 会員豆蘇科   | वग  |
| 一般                                                                          | 0    | 0      | 0            | 0  | 0  | 0       | 0   |
| 一般(個人登録)                                                                    | 0    | 0      | 0            | 0  | 0  | 0       | 0   |
| —中略—                                                                        |      |        |              |    |    |         |     |

| 項目名    | 説明                           |
|--------|------------------------------|
| チーム区分  | チームのチーム区分です。                 |
| チーム数   | 登録料が支払われたチーム数が表示されます。        |
| チーム登録料 | 自団体が設定したチーム登録料の合計が表示されます。    |
| 個人会員数  | 登録された会員数が表示されます。             |
| 男子     | 男子会員の数が表示されます。               |
| 女子     | 女子会員の数が表示されます。               |
| 合計     | 男子・女子会員の合計が表示されます。           |
| 会員登録料  | 自団体が設定した会員登録料の合計が表示されます。     |
| 本計     | 自団体が設定したチーム登録料と会員登録料の合計が表示され |
|        | ます。                          |

■項目

以上